## Vejledning vedrørende ændring af en fjernlånsbestilling til at være en haster.

Som udgangspunkt har låneren selv eller i samarbejde med en medarbejder på betjeningsstedet oprettet en fjernlånsbestilling.

Målgruppen af lånere hvor en bestilling kan ændres til at være en hastebestilling, er ansatte på AU samt specialestuderende.

I en dialog med låneren kan en fjernlånsbestilling ændres til at være en haster.

Ændringen skal foretages i applikationen Aleph\_Request som kan findes i oversigten over applikationer i citrix.

Hvis ikke man allerede har adgang til denne applikation via citrix, skal man henvende sig til <u>helpdesk@statsbiblioteket.dk</u> for at få det.

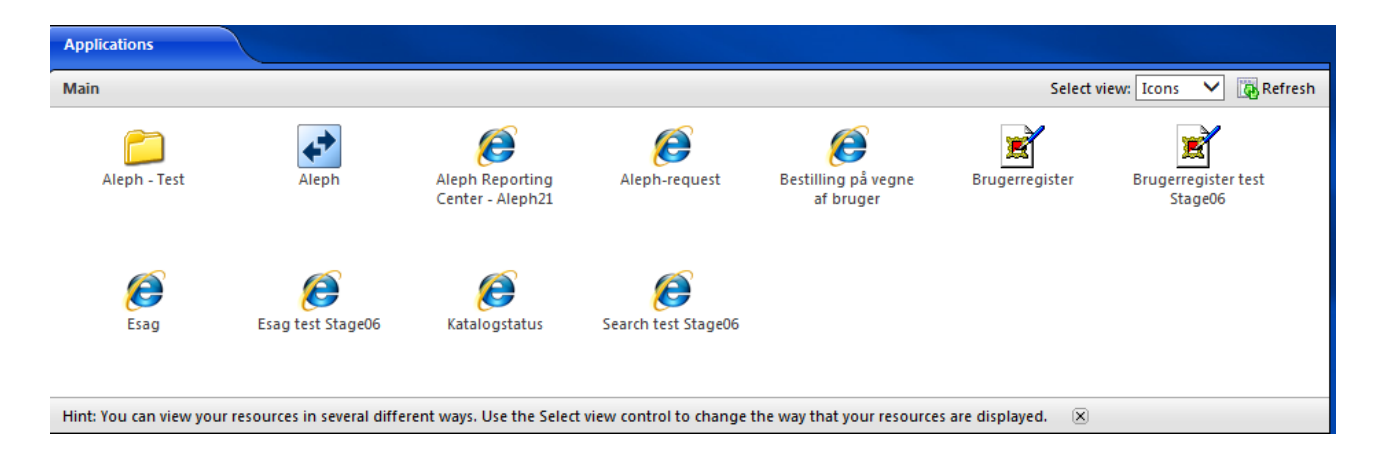

Skærmdump fra citrix.

I Aleph\_Request kan man for den enkelte låner se en oversigt over en låners bestillinger og reservationer i forhold til AU Library, herunder også fjernlånsbestillinger.

Procedure:

Start Aleph\_Request

aleph-request 1.40: Henrik Haagensen Søg låner -- Request: oversigt SB oversigt AU

## Aleph bestillingshåndtering

## Fremsøg låner og gå til oversigten over fjernlånsbestillinger.

| Aktive esayer         |                                                                                                    |                                                                        |   |
|-----------------------|----------------------------------------------------------------------------------------------------|------------------------------------------------------------------------|---|
| Fjernlân              |                                                                                                    |                                                                        |   |
| Dato, nr              | Materiale                                                                                                    | Status                                                                 |   |
| 2014-05-31<br>2779503 | The New Encyclopedia of Southern Culture: Volume 14: Folklife Glenn Hinson (Editor), William Ferris (Editor) 2009 | Bestilt<br>Materialet er under ekspedition fra et andet bibliotek      | ŧ |
| 2014-05-31<br>2779504 | The New Encyclopedia of Southern Culture: Volume 13: Gender Nancy Bercaw, Ted Ownby, Charles Reagan Wilson 2009   | Bestilt<br>Materialet er under ekspedition fra et andet bibliotek      | ŧ |
| 2014-05-10<br>2766307 | Microsoft Project 2013 : step by step Chatfield, Carl , Timothy Johnson 2013                                      | Modtaget fra långiver<br>Materialet er modtaget fra et andet bibliotek | ŧ |
| 2010-03-21<br>1832253 | Dixieland jazz : the collection -                                                                                 | Modtaget fra långiver<br>Materialet er modtaget fra et andet bibliotek | ŧ |
| 2007-10-31<br>1328432 | Write To The Top: How to Be a Prolific Academic W. Brad Johnson and Carol A. Mullen 2007                          | Modtaget fra långiver<br>Materialet er modtaget fra et andet bibliotek | ŧ |
| 2009-02-26<br>1606899 | Complete 'b' sides / Pixies (Black Francis, Joey Santiago, Kim Deal, David Lovering) Black Francis 2001           | Modtaget fra långiver<br>Materialet er modtaget fra et andet bibliotek | ł |
| 2014-09-14<br>2824394 | Albion's seed : four British folkways in America Fischer, David Hackett                                           | Modtaget fra långiver<br>Materialet er modtaget fra et andet bibliotek | ŧ |

Ud for den enkelte bestilling er der et afkrydsningsfelt, hvor man kan markere at dette nu er en hastebestilling (vil fremgå i den næste version af Aleph\_Request)

Denne markering udfyldes for den eller de bestillinger som man ønsker at ændre til at være en hastebestilling.